## Update the iMRS prime firmware

1. Unzip and copy the 4 .wim files on an empty USB stick

| Name         |             | ^ | Änderungsdatum    |  |  |  |  |
|--------------|-------------|---|-------------------|--|--|--|--|
| iMRS_prime_V | -data.wim   |   | 29.01.2020, 12:30 |  |  |  |  |
| iMRS_prime_V | -efiesp.wim |   | 29.01.2020, 12:30 |  |  |  |  |
| iMRS_prime_V | -mainos.wim |   | 29.01.2020, 12:31 |  |  |  |  |
| iMRS_prime_V | -winpe.wim  |   | 04.09.2019, 13:56 |  |  |  |  |

- 2. Start the iMRS prime control unit and click "Start" after booting.
- 3. Insert the USB stick into one of the USB sockets of the iMRS prime control unit.

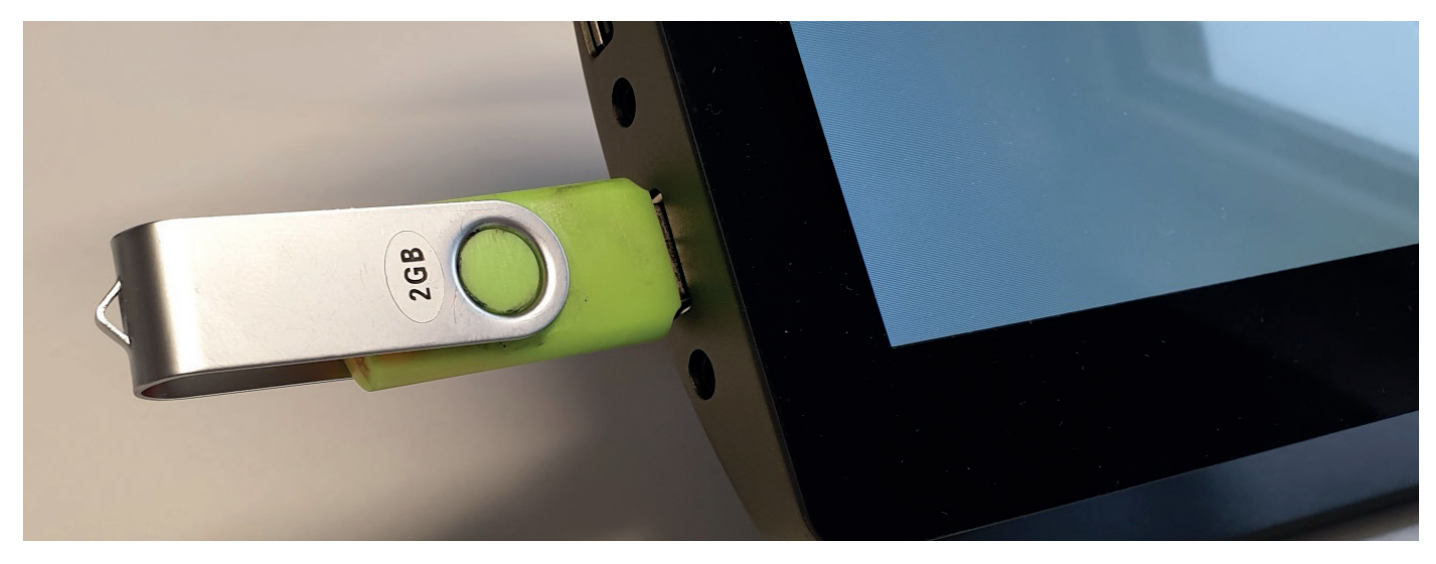

**4.** Under Settings (wheel symbol in the main menu), select "System information" and then select "System update".

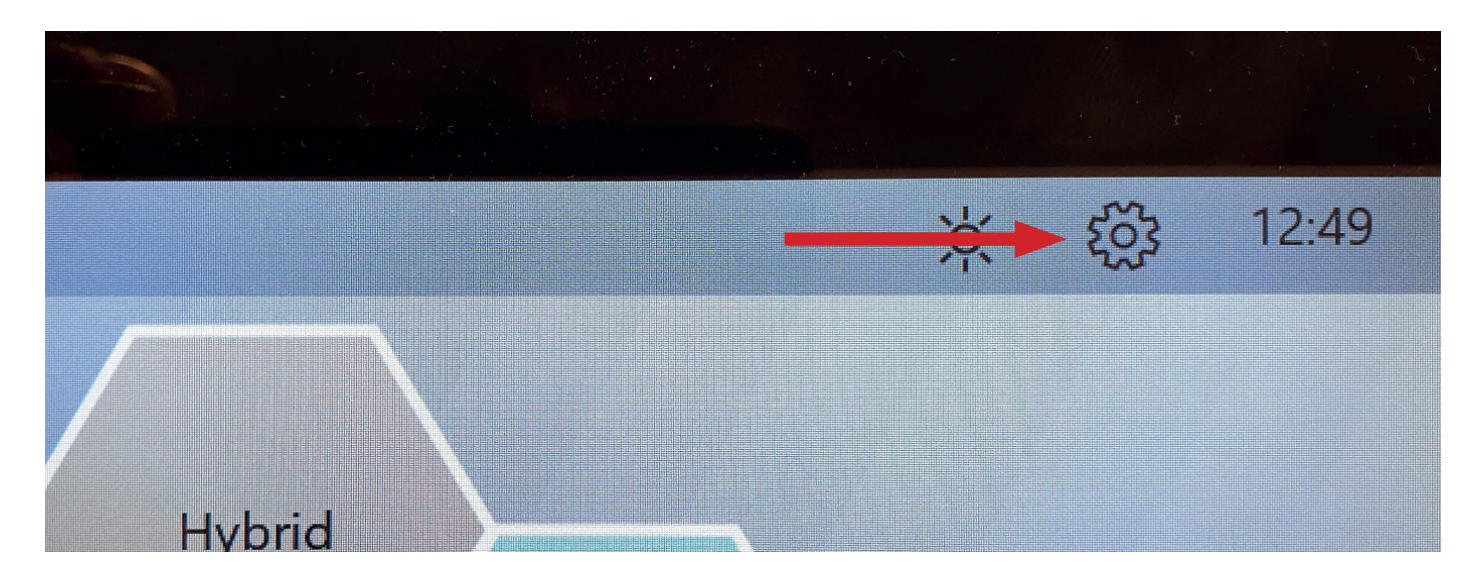

| Contra-<br>dications<br>Ma | Music                | Display<br>System | Factory<br>Reset | Optio    | ons    |  |
|----------------------------|----------------------|-------------------|------------------|----------|--------|--|
| Plat                       | tzhalter für Informa | ation             |                  |          |        |  |
| Plat                       | zhalter für Informa  | ition             |                  |          |        |  |
| Plat                       | zhalter für Informa  | tion              |                  |          |        |  |
| Plat                       | zhalter für Informa  | tion              |                  | System U | Ipdate |  |

**5.** Tap "Search for Update". If the system can find the update files, tap the "Start Update" button.

| S                 | ystem Update |  |
|-------------------|--------------|--|
| Search for Update |              |  |
| Update Starten    |              |  |
|                   |              |  |
|                   |              |  |

IMPORTANT NOTE: During the update process the iMRS prime display will change multiple times while extracting and uploading the necessary files. Please do not touch the device/ display and do not interrupt the process until the display will show you again the start screen (with the contraindications). The process will take at least 10-15 Minutes!